ブラウザのアドレスバーに「http://mail.cyerry.net/user/」と入力すると下のような画 面が出るので、基本メールアカウント、メールパスワードを入力します。
 ※新しく追加した方を入力します。

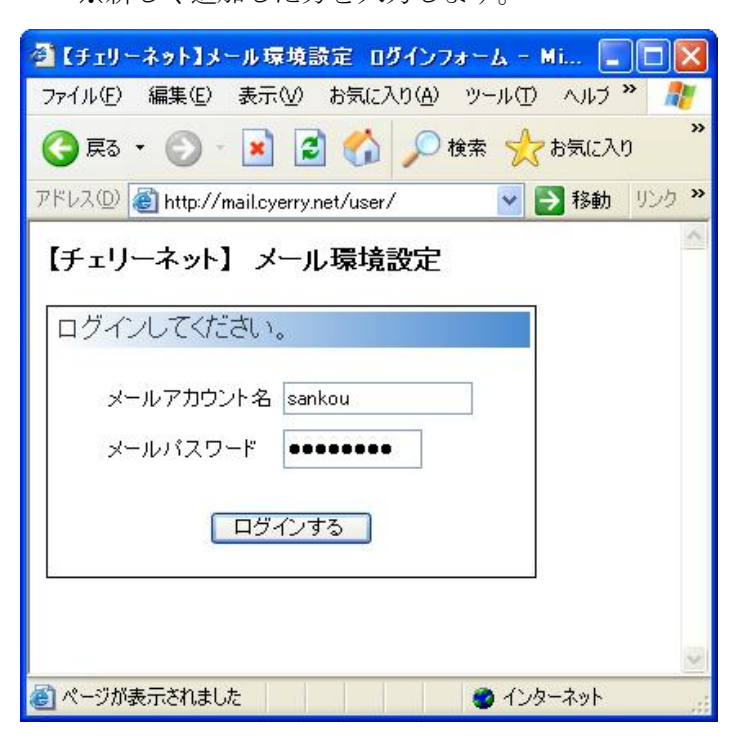

2. ログインすると下の画面になるので「サブアカウント」を選択します。

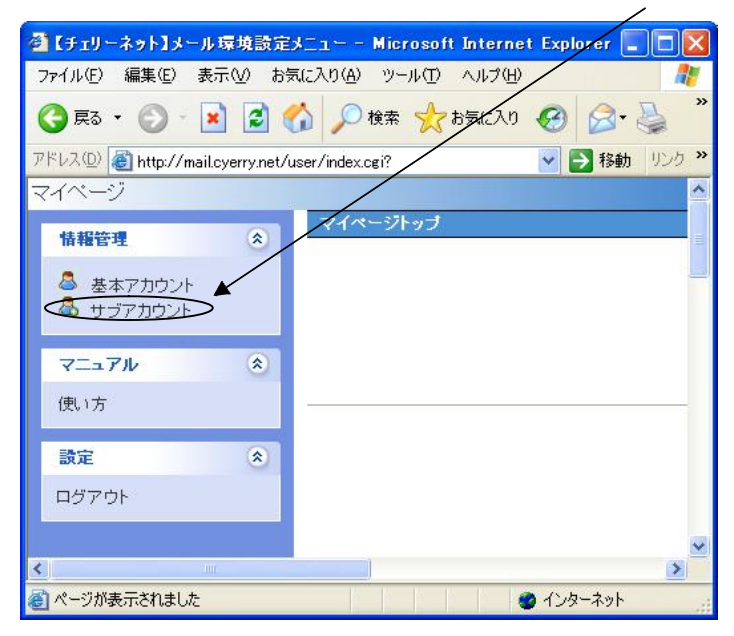

3. サブアカウントの管理画面になるので、「サブアカウントの新規登録」を選択します。

| 🚰 【チェリーネット】メール環境設定                 | サブアカウント - Microso                    | ft Internet Explorer |                     |
|------------------------------------|--------------------------------------|----------------------|---------------------|
| ファイル(E) 編集(E) 表示(V) お気             | 気に入り( <u>A</u> ) ツール( <u>T</u> ) ヘルプ | (H)                  |                     |
| 🌀 ēs • 🕥 · 💌 💈 🄇                   | 🏠 🔎 検索   か気にご                        | w 🥝 🎯 🦻              | »                   |
| アドレス(D) 🙋 http://mail.cyerry.net/u | user/index.cgi?c=member_sub-1        | 1 🛛 🖌 🔁 🕅            | 多動 リンク <sup>≫</sup> |
| マイページ > サブアカウント                    | -                                    |                      | ^                   |
| 情報管理                               | サブアカウント                              |                      |                     |
| 👃 基本アカウント                          | [+サブアカウントの新規登録                       | 剥                    | - 1                 |
| 🚨 サブアカウント                          | アカウント                                | <sup>転</sup> 操作<br>送 |                     |
| マニュアル (ネ)                          | 登録はあ                                 | りません                 |                     |
| 使访方                                |                                      |                      | -                   |
|                                    |                                      |                      |                     |
| 設定                                 |                                      |                      |                     |
| ログアウト                              |                                      |                      |                     |
|                                    |                                      |                      |                     |
|                                    |                                      |                      |                     |
|                                    |                                      |                      | -                   |
| <                                  |                                      |                      | >                   |
|                                    |                                      | インターネ:               | <u>ي</u> ۲          |

4. ご希望のアカウントとパスワードを登録します。

| サブアカウント登録   | .met = L71リーネクトコメール・体現設定 リノアパリノト並称 = m ■ L                                                       |  |
|-------------|--------------------------------------------------------------------------------------------------|--|
| アカウント       | 半角の英数字・記号(、)の組み合わせで4文字以上入力して下さい。<br>先題は半角の英字にして下さい。                                              |  |
| 新バスワード      | 半角英数字、6文字以上                                                                                      |  |
| 確認用バスワード    |                                                                                                  |  |
| 転送設定        | <ul> <li>転送する (転送を有効にする場合には、チェックを付けてください)</li> <li>転送後削除しない</li> <li>転送先(1行に1アドレスを指定)</li> </ul> |  |
|             | 8                                                                                                |  |
|             | 設定開じる                                                                                            |  |
| ページが表示されました | インターネット                                                                                          |  |